#### Summary

This article explains details about Commercial Saas Products and Commercial Saas Prod Price (NCE) on Microsoft CSP Profile Page.

#### **Applies To**

MachPanel Build 6.0.32

#### CSP Offers price tab on Microsoft CSP Profile Page

- Navigate to the following Path: Home > Service Director > Microsoft CSP > Microsoft CSP Profiles
- 2. Select **CSP Offers Price** tab and click **Add Offers Price Listing**. You can perform search based on CSP Profile, Payment Group, Offer Name, Date from, date to etc. See More details:

https://kb.machsol.com/Knowledgebase/55713/CSP-Offers-price-tab-on-Microsoft-CSP-Profile-Page

## **Commercial SaaS Products**

• A new functionality added under Microsoft CSP Profiles Section.

| Microsoft CSP Profiles CSP Offers P<br>Operations | rice Commercial SaaS Prod Price                                        | Power BI View Offe                                                                                                    | r Name and Description                                                                                                    |
|---------------------------------------------------|------------------------------------------------------------------------|----------------------------------------------------------------------------------------------------|----------------------------------------------------------------------------------------------------|
| Microsoft CSP Profiles CSP Offers P Operations    | rice Commercial SaaS Prod Price                                        | Power BI View Offe                                                                                                    | r Name and Description                                                                                                    |
| Operations                                        |                                                                        |                                                                                                    |                                                                                                    |
| Operations                                        |                                                                        |                                                                                                    |                                                                                                    |
|                                                   |                                                                        |                                                                                                    |                                                                                                    |
|                                                   |                                                                        |                                                                                                    | Edit                                                                                                    |
| Add CSP Profile                                   |                                                                        |                                                                                                    | Offers                                                                                                    |
|                                                   |                                                                        |                                                                                                    | Onera                                                                                                    |
| Direct Partner                                    |                                                                        |                                                                                                    | Commercial SaaS Products                                                                                                    |
|                                                   |                                                                        |                                                                                                    | Test                                                                                                    |
| Profile Name                                      | Region                                                                 | Web App Domain                                                                                                    | Bomovo                                                                                                    |
| MachSol-US                                        | United States                                                          | 365adminpanel.onmicros                                                                                                    | SULLOIII -                                                                                                    |
|                                                   |                                                                        |                                                                                                    |                                                                                                    |
| Indirect Partner                                  |                                                                        |                                                                                                    |                                                                                                    |
|                                                   | Add CSP Profile Direct Partner Profile Name MachSol-US ndirect Partner | Add CSP Profile       Direct Partner       Profile Name     Region       MachSol-US     United States       Indirect Partner | Add CSP Profile       Direct Partner       Profile Name     Region     Web App Domain       MachSol-US     United States     365adminpanel.onmicrost |

Click Commercial SaaS Products tab to see the Products lists

### • Click on Import Products you can import CSP products using Excel file.

| Home > System Configuration >                                                                                                    | E Home > System Configuration > Microsoft CSP Profiles |                    |               |                  |                                |  |  |  |  |
|----------------------------------------------------------------------------------------------------|--------------------------------------------------------|--------------------|---------------|------------------|--------------------------------|--|--|--|--|
| Microsoft CSP Profiles CSP Offers Price Commercial SaaS Prod Price Power BI View Commercial SaaS Products Offer Name and Description |                                                        |                    |               |                  |                                |  |  |  |  |
| Operations                                                                                                    | Operations                                             |                    |               |                  |                                |  |  |  |  |
| Import Products Export Products                                                                                                    |                                                        |                    |               |                  |                                |  |  |  |  |
| CSP Commercial SaaS Produc                                                                                                    | ts                                                     |                    |               |                  |                                |  |  |  |  |
| Payment Group                                                                                                    | Profile                                                | Country            | Language      | Target View      | Target Segment                 |  |  |  |  |
| US Dollar                                                                                                    | <ul> <li>MachSol-US</li> </ul>                         | United States 👻    | English -     | OnlineServices - | Commercial 👻                   |  |  |  |  |
| All Products                                                                                                    | Available Products                                     | Product            | Sku           | All Publishers - | All Levels 👻                   |  |  |  |  |
|                                                                                                    |                                                        |                    |               |                  | Sync from backend Get Products |  |  |  |  |
| Product                                                                                                    |                                                        |                    | Billing cycle | Cost Price       | Sale Price                     |  |  |  |  |
| Product:                                                                                                    | 10-year audit log retention                            |                    | Annual P1Y    | USD 19,20        | USD 25,80                      |  |  |  |  |
| Sku:<br>Min Quantity:                                                                                                    | 10-Year Audit Log Retention<br>Max Quantity:           | Add On<br>10000000 | Monthly P1Y   | USD 19,20        | USD 25,80                      |  |  |  |  |

| Microsoft CSP Profiles       | CSP Offers Price | Commercial SaaS Prod Price | Power BI View | Commercial SaaS Products | Offer Name and Description |
|------------------------------|------------------|----------------------------|---------------|--------------------------|----------------------------|
| Import Products              |                  |                            |               |                          |                            |
| Payment Group                |                  | US Dollar                  |               | •                        |                            |
| CSP Profile                  |                  | MachSol-US                 |               | •                        |                            |
| Country                      |                  | Nothing selected           |               | •                        |                            |
| Locale                       |                  | English                    |               | •                        |                            |
| Select Excel file to import: |                  | Select file                |               |                          |                            |
|                              |                  | Import Cancel              |               |                          |                            |

• Clicking on Export Products you can export CSP product in Excel file

| Home > System Configuration > Microsoft CSP Profiles |                |                       |               |                       |       |                  |                  |                 |   |                               |
|------------------------------------------------------|----------------|-----------------------|---------------|-----------------------|-------|------------------|------------------|-----------------|---|-------------------------------|
| Microsoft CSP Profil                                 | es CSP (       | Offers Price Commerci | al SaaS Proc  | d Price Power BI View | Comme | rcial SaaS Produ | cts Offer Name a | and Description |   |                               |
| perations                                            |                |                       |               |                       |       |                  |                  |                 |   |                               |
| Import Products E:                                   | kport Products |                       |               |                       |       |                  |                  |                 |   |                               |
| SP Commercial Saat                                   | S Products     | -                     |               |                       |       |                  |                  |                 |   |                               |
| ayment Group                                         |                | Profile               |               | Country               |       | Language         |                  | Target View     |   | Target Segment                |
| US Dollar                                            | -              | MachSol-US            | -             | United States         |       | English          | -                | OnlineServices  | - | Commercial                    |
| All Products                                         | -              | Available Products    | -             | Product               |       | Sku              |                  | All Publishers  | - | All Levels -                  |
|                                                      |                |                       |               |                       |       |                  |                  |                 |   | Sync from backend Get Product |
| Product                                              |                |                       |               |                       |       | Billing cycle    |                  | Cost Price      |   | Sale Price                    |
| Product:                                             |                | 10-year audit lo      | g retention   |                       |       | Annual           | P1Y              | USD 19,20       |   | USD 25,80                     |
| Sku:                                                 |                | 10-Year Audit L       | .og Retention | Add On                |       |                  |                  |                 |   |                               |

• Also you can perform **Sync from Backend** and **Get Products**.

| Home > System Config  | Home > System Configuration > Microsoft CSP Profiles                                                                                 |                                   |                |                   |               |     |                |   | Set as Home Page               |
|-----------------------|----------------------------------------------------------------------------------------------------|-----------------------------------|----------------|-------------------|---------------|-----|----------------|---|--------------------------------|
| Microsoft CSP Profi   | Microsoft CSP Profiles CSP Offers Price Commercial SaaS Prod Price Power BI View Commercial SaaS Products Offer Name and Description |                                   |                |                   |               |     |                |   |                                |
| Operations            | Operations                                                                                                    |                                   |                |                   |               |     |                |   |                                |
| Import Products E     | Export Products                                                                                                    |                                   |                |                   |               |     |                |   |                                |
| CSP Commercial Saa    | S Products                                                                                                    |                                   |                |                   |               |     |                |   |                                |
| Payment Group         |                                                                                                    | Profile                           |                | Country           | Language      |     | Target View    |   | Target Segment                 |
| US Dollar             | •                                                                                                    | MachSol-US                        | •              | United States -   | English       | •   | OnlineServices | • | Commercial -                   |
| All Products          | •                                                                                                    | Available Products                | •              | Product           | Sku           |     | All Publishers | • | All Levels 👻                   |
|                       |                                                                                                    |                                   |                |                   |               |     |                |   | Sync from backend Get Products |
| Product               |                                                                                                    |                                   |                |                   | Billing cycle |     | Cost Price     |   | Sale Price                     |
| Product:              |                                                                                                    | 10-year audit log                 | g retention    |                   | Annual        | P1Y | USD 19,20      |   | USD 25,80                      |
| Sku:<br>Min Quantity: | 1                                                                                                    | 10-Year Audit Lo<br>Max Quantity: | og Retention A | dd On<br>10000000 | Monthly       | P1Y | USD 19,20      |   | USD 25,80                      |

# **Commercial SaaS Prod Price**

• A new option of Commercial SaaS Prod Price is added in Microsoft CSP Profile section. You can perform search based on CSP Profile, Payment Group, Product Name, Date from, date to etc.

| Microsoft CSP Profiles CSP C | Differs Price Commercial SaaS Prod Price Power | BI View Offer Name and Descriptio | n                        |               |         |
|------------------------------|------------------------------------------------|-----------------------------------|--------------------------|---------------|---------|
| Search                       |                                                |                                   |                          |               | -       |
| Select CSP profile           | ▼ Select Payment Group                         | Product Name                      |                          |               |         |
| Date after: 13.12.2020       | Date before:                                   | 13.12.2021                        |                          |               |         |
| Search                       |                                                |                                   |                          |               |         |
|                              |                                                |                                   |                          |               |         |
| Operations                   |                                                |                                   |                          |               |         |
| Add Products Price Listing   |                                                |                                   |                          |               |         |
|                              |                                                |                                   |                          |               |         |
| Date stamp 41                | Profile Name                                   | Profit to add                     | Update Existing Packages | Payment Group | Options |
| 07.12.2021 07:46:14          | MachSol-US                                     | 35                                | No                       | Rupiah(IDR)   | Details |
| 07.12.2021 07:19:06          | MachSol-US                                     | 35                                | No                       | Rupiah(IDR)   | Details |

#### • You can Add Product Price Listing.

| Microsoft CSP Profiles CSP C | Offers Price Commercial SaaS Prod Price Power E | I View Offer Name and Description | 0                        |               |         |
|------------------------------|-------------------------------------------------|-----------------------------------|--------------------------|---------------|---------|
| Search                       |                                                 |                                   |                          |               | -       |
| Select CSP profile           | - Select Payment Group                          | <ul> <li>Product Name</li> </ul>  |                          |               |         |
| Date after: 13.12.2020       | Date before: 1                                  | .12.2021                          |                          |               |         |
| Gearch                       |                                                 |                                   |                          |               |         |
| Operations                   |                                                 |                                   |                          |               |         |
| Add Products Price Listing   |                                                 |                                   |                          |               |         |
| Date stamp II                | Profile Name                                    | Profit to add                     | Update Existing Packages | Payment Group | Options |
| 07.12.2021 07:46:14          | MachSol-US                                      | 35                                | No                       | Rupiah(IDR)   | Details |
| 07.12.2021 07:19:06          | MachSol-US                                      | 35                                | No                       | Rupiah(IDR)   | Outails |

• On **Add Product Price Listing** interface you have to select CSP Profile, Microsoft Price Sheet, Payment Group, Country, Language/Locale and Profit to add in %, also you can check/uncheck Update price of existing packages and Send Email

| Microsoft CSP Profiles          | CSP Offers Price | Comm | ercial SaaS Prod Price        | Power BI View           | Offer Name and De  | escription |   |
|---------------------------------|------------------|------|-------------------------------|-------------------------|--------------------|------------|---|
| Add Products Price Listing      |                  |      |                               |                         |                    |            |   |
| Select CSP profile:             |                  |      | MachSol-US                    |                         |                    | •          |   |
| *Select Microsoft price sheet:  |                  |      | Select file                   |                         |                    |            |   |
| Payment Group:                  |                  |      | US Dollar                     |                         |                    | •          |   |
| Country:                        |                  |      | United States                 |                         |                    | •          |   |
| Language/Locale:                |                  |      | English                       |                         |                    | •          |   |
| *Profit to add:                 |                  |      | D                             |                         |                    |            | % |
| Update pricing for existing pac | ckages:          |      |                               |                         |                    |            |   |
| Send email:                     |                  |      | Email will be sent to all cus | stomers using any produ | ct that is updated |            |   |
| Save Cancel                     |                  |      |                               |                         |                    |            |   |

• You can click on **Details** to see the details of existing Product Price List.

| Microsoft CSP Profiles CSP C | Offers Price Commercial SaaS Prod Price Power I | BI View Offer Name and Description | n                        |               |         |
|------------------------------|-------------------------------------------------|------------------------------------|--------------------------|---------------|---------|
| Search                       |                                                 |                                    |                          |               | -       |
| Select CSP profile           | - Select Payment Group                          | Product Name                       |                          |               |         |
| Date after: 13.12.2020       | Date before: 1                                  | 3.12.2021                          |                          |               |         |
| Search                       |                                                 |                                    |                          |               |         |
| Operations                   |                                                 |                                    |                          |               |         |
| Add Products Price Listing   |                                                 |                                    |                          |               |         |
| Date stamp If                | Profile Name                                    | Profit to add                      | Update Existing Packages | Payment Group | Options |
| 07.12.2021 07:46:14          | MachSol-US                                      | 35                                 | No                       | Rupiah(IDR)   | Details |
| 07.12.2021 07:19:06          | MachSol-US                                      | 35                                 | No                       | Rupiah(IDR)   | Details |
| 07.12.2021 07:17:07          | MachSol-US                                      | 7,5                                | No                       | US Dollar     | Details |

| Misrosoft CBP Profiles CBP Offers Price Commercial B | Parent Price Parent Di Vieco | Offer Name and Description                                                                                                    |                     |                             |
|------------------------------------------------------|------------------------------|----------------------------------------------------------------------------------------------------|---------------------|-----------------------------|
|                                                      |                              |                                                                                                    |                     | Char Sharake has Linethings |
| Bearch                                               |                              |                                                                                                    |                     |                             |
|                                                      |                              |                                                                                                    |                     |                             |
| The second states                                    |                              |                                                                                                    |                     |                             |
|                                                      | 100 M 100                    |                                                                                                    |                     |                             |
|                                                      |                              |                                                                                                    | Charles and Charles |                             |
| 10-Year Audit Log Retention Add On                   | Manual                       | 12 1 22<br>12 1 22                                                                                                    | LONG THE A          | Marine Marine               |
|                                                      |                              |                                                                                                    |                     |                             |
| Advanced Communications                              | Monthly                      | and the second second sec | LINE TTALE          | LINE TAA.B                  |
|                                                      | Annual                       | Prov.                                                                                                    |                     |                             |
| AUGULUU BERLEUUTY MELANT                             | Police and the               | and the second second sec | UBD 000             | UBD 1200                    |
|                                                      |                              |                                                                                                    |                     |                             |

### Commercial Saas Products and Price (NCE)

MachPanel Knowledgebase

https://kb.machsol.com/Knowledgebase/55574/Commercial-Saas-Products-and-Pri...